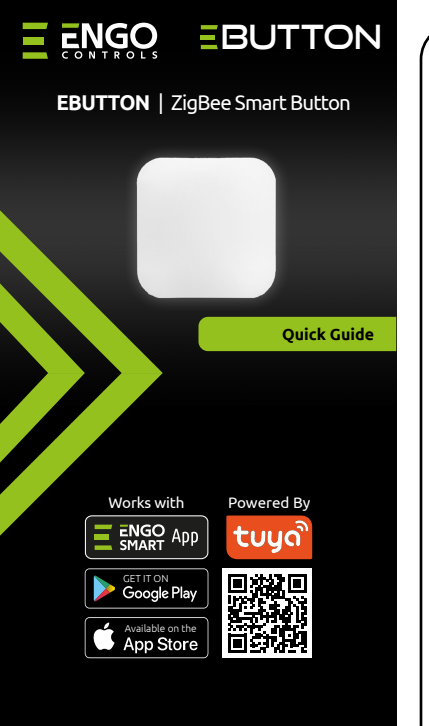

Ver. 1.0 Release date: VIII 2024 Soft: V1.0.1

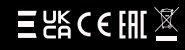

Producer: Engo Controls sp. z o.o. sp. k. 43-262 Kobielice Rolna 4 St. Poland

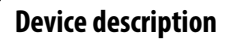

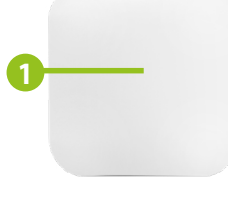

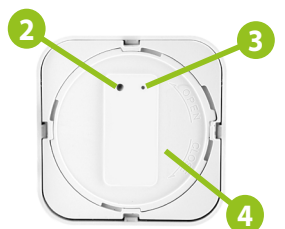

 Control button
Function button
Pressing for 8 seconds activates pairing mode and factory reset
LED diode
Flashing blue - active pairing mode with the application
Battery socket

### **Technical specifications**

| Power supply    | Battery CR2032     |  |
|-----------------|--------------------|--|
| Comunication    | ZigBee 3.0, 2.4GHz |  |
| Dimensions [mm] | 50X50X14           |  |

## Introduction

The Smart Button is used to manually switch ON/OFF any automations/scenarios within the ZigBee system. Smart Button has three control options: single press / double press or long press. Different actions can be triggered by each press, defined by the user in the ENGO Smart App. Thanks to its small size and wireless communication, it can be mounted anywhere, on any surface and in any orientation, such as next to the bed or under a desk top. The ZigBee internet gateway is required for installation in the app.

## **Product features**

7

- Works with ENGO Smart (Compatible with Tuya App)
- ZigBee 3.0 communication standard
- Can switch any device
  - Can be used as an alarm button (discreetly concealed)

# **Product Compliance**

This product complies with the following EU Directives: 2014/53/EU, 2011/65/EU.

# Safety information

Use in accordance with national and EU regulations. Use the device only as intended, keeping it in a dry condition. The product is for indoor use only. Installation must be carried out by a qualified person in accordance with national and EU regulations.

## Installation

Installation must be performed by a qualified person with appropriate electrical qualifications, in accordance with the standards and regulations in force in a given country and in the EU. The manufacturer is not responsible for non-compliance with the instructions.

# ATTENTION:

For the entire installation, there may be additional protection requirements, which the installer is responsible for.

### Installation sensor in the app

Make sure your router is within range of your smartphone. Make sure you are connected to the Internet. This will reduce the pairing time of the device.

### **STEP 1** - DOWNLOAD ENGO SMART APP

Download the ENGO Smart app from Google Play or Apple App Store and install it on your smartphone.

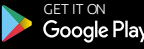

# Google Play

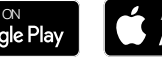

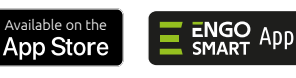

### **STEP 2** - REGISTER THE NEW ACCOUNT

To register a new account, please follow the steps below:

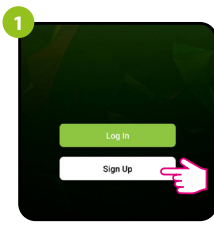

Click, Register" to create new account.

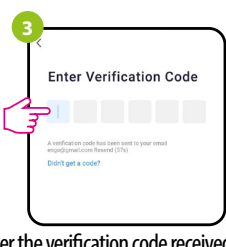

Enter the verification code received in the email. Remember that you only have 60 seconds to enter the code!!

|                                  |                                                                                                    | ~                                                                                                    |
|----------------------------------|----------------------------------------------------------------------------------------------------|----------------------------------------------------------------------------------------------------|
| Register                         |                                                                                                    |                                                                                                    |
| Poland                           | *                                                                                                    |                                                                                                    |
| Ernal Address<br>engo@gmail.com  |                                                                                                    |                                                                                                    |
| Get Verificati                   | on Code                                                                                                 |                                                                                                    |
| our e-mail ad<br>rification code | dress to v<br>e will be s                                                                               | vhich the<br>sent.                                                                                                    |
|                                  |                                                                                                    | ~                                                                                                    |
| Set Password                     |                                                                                                    |                                                                                                    |
|                                  | Register<br>Poland<br>Prestation<br>enge@gmail.com<br>Get Versteat<br>Durr e-mail ad<br>cification code | Register<br>Polund -<br>regolggmail.com 2<br>Cet Vertication Code<br>our e-mail address to v<br>rification code will be s |

้ tบนด์

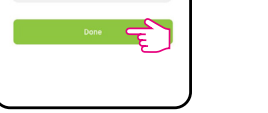

Then set the login password.

#### STEP 3 - CONNECT THE BUTTON TO ZigBee network

After installing the application and creating an account, follow these steps:

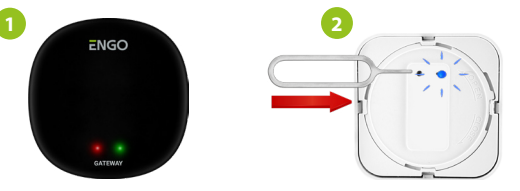

Make sure ZigBee gateway has been added to the Engo Smart app. Press and hold the function button for about 10 seconds until the blue LED starts flashing. The button will enter pairing mode.

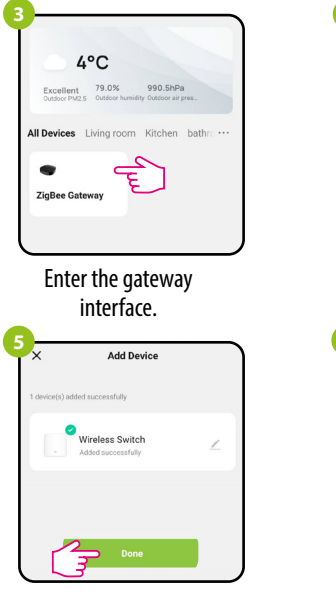

Wait until the application finds the device and click "Done".

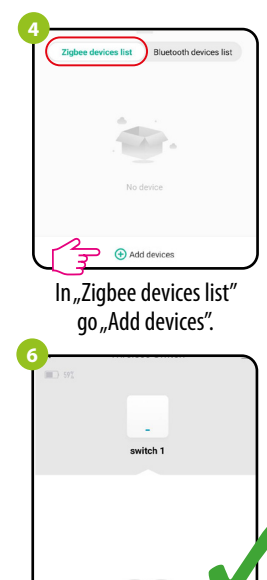

The button has been installed and displays the main interface.